# <u>ขั้นตอนการสำรองที่นั่งออนไลน์</u>

## (แลกรับรหัสส่วนลด)

## ขั้นตอนที่ 1 : ค้นหา

- 1.1 เข้าหน้าเว็บไซด์ www.bangkokair.com/muangthaismileclub เพื่อทำการจองเที่ยวบิน
- 1.2 เลือกประเภทของบัตรโดยสารแบบ "เที่ยวเดียว หรือ ไปกลับ″
- 1.3 เลือกจำนวนผู้โดยสาร สามารถเลือกได้สูงสุด 9 ท่าน
- 1.4 เลือกดันทาง และปลายทางที่ต้องการ (ทุกเส้นทางที่เริ่มต้นเดินทางจากประเทศไทย)
- 1.5 เลือกวันเดินทาง (เดินทางได้ตั้งแต่วันที่ 1 มีนาคม 2568 31 ธันวาคม 2568)
- 1.6 กรอกรหัสส่วนลดที่ได้รับจากเมืองไทยสไมล์คลับ ในช่อง "รหัสโปรโมชัน"
- 1.7 กด "คันหาเที่ยวบิน" เพื่อดำเนินการต่อ

| Changest FlyerBo<br>aunit<br>155                                                                                    | <b>ภกบร</b><br>เกเมืองไทยสไมล์คลับ<br>Smile<br>Points แลกรับส่วน        | ая        | Smile Mailmu         | สิทธิพิเศษสำเ<br>ไทย Smile C | หรับสมาชิกเเ<br>lub | มือง |
|----------------------------------------------------------------------------------------------------|-------------------------------------------------------------------------|-----------|----------------------|------------------------------|---------------------|------|
| -pub                                                                                                    | <b>DUU.</b> -                                                           | yerBonus" |                      |                              |                     |      |
| พิเศษ! รับ<br>สไขสมาท                                                                                               | tağlasını fragminanan dinismaaliy<br>NSA (Prenzinan targetistari son () |           |                      |                              |                     |      |
| ณร์<br>พระเพณร์<br>กระเทศ<br>18 คายสาราช<br>18 คายสาราช<br>18 คายสาราช<br>18 คายสาราช<br>18 คายสาราช<br>18 คายสาราช | 68-20 a. 68<br>68-21 a. 68                                              |           | *anacleuleansBottman |                              |                     |      |

\*หมายเหตุ รายละเอียดเพิ่มเติมสำหรับข้อ 1.3\* และ 1.6\* ดูหน้าถัดไปค่ะ

| 🔶 เที่ยวบิน                                           |                                 |                                                                                              |
|-------------------------------------------------------|---------------------------------|----------------------------------------------------------------------------------------------|
| องเที่ยวบิน<br>ເວ เที่ยวเดียว ✔ 🛃+ ผู้โดยสาร 2 ✔ 1.3* |                                 | 1.6*                                                                                         |
| กรุงเทพฯ, สุวรรณภูมิ - ไทย (BKK) 🔹 ลำปาง - ไทย (LPT)  | <ul> <li>เลือกวันที่</li> </ul> | SD25XXX         →           2F25XXX         →           *sñāllyliuðunndoyňouisiuňu         → |
|                                                       |                                 | เหนือนกัน 3 หลักแรก                                                                          |

ข้อ 1.3\* เลือกจำนวนผู้โดยสาร สามารถเลือกได้สูงสุด 9 ท่าน **(1 รหัสส่วนลด ต่อ 1 ท่าน)** 

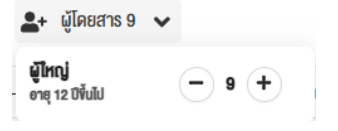

- ข้อ 1.6\* กรอกรหัสส่วนลดในช่อง "รหัสโปรโมชัน"
  - 1.6.1 ระบบจะแสดงจำนวนช่องรหัสโปรโมชันเท่ากับจำนวนผู้โดยสารที่เลือกในข้อ 1.3 ตัวอย่างเช่น กดเลือกจำนวน ผู้โดยสาร 2 ท่าน ระบบก็จะเปิดให้กรอกรหัสโปรโมชันจำนวน 2 ช่อง
  - 1.6.2 การกรอกรหัสโปรโมชัน ผู้โดยสารจะต้องกรอกรหัสโปรโมชันที่อยู่ <u>ภายใต้แคมเปญเดียวเท่านั้น</u> และ <u>รหัส</u> <u>ส่วนลดจะต้องไม่ซ้ำกัน</u> ในแต่ละช่องรหัสโปรโมชัน หากกรอกรหัสโปรโมชันที่มีมูลค่าส่วนลดที่ไม่เท่ากัน ระบบ จะแสดงข้อความสีแดงตามภาพ หรือ หากผู้โดยสารกรอกรหัสซ้ำกันในช่องรหัสโปรโมชัน ระบบจะพบ Error ดังนี้

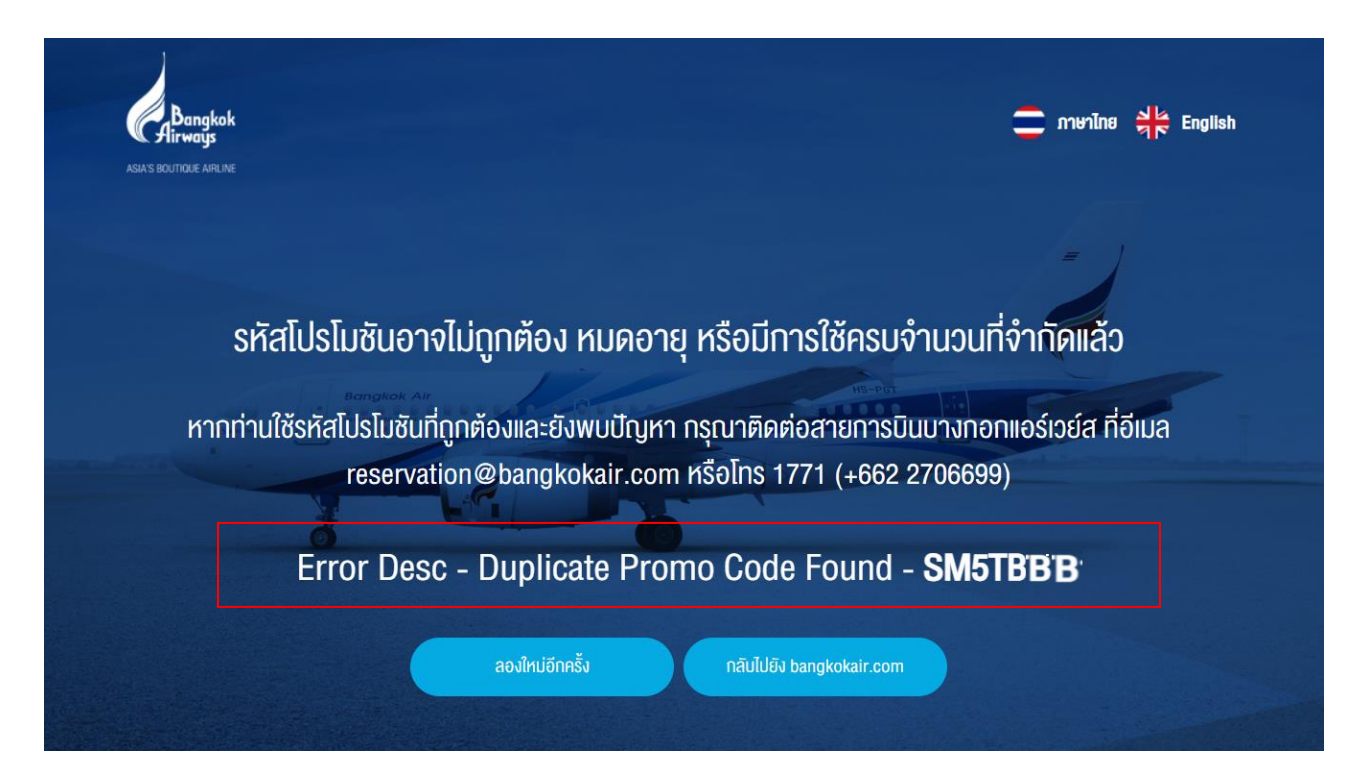

### ขั้นตอนที่ 2 : เที่ยวบิน

- 2.1 เลือกเที่ยวบินที่ต้องการ ซึ่งระบบจะแสดงราคารวมทั้งสิ้น (รวมภาษีสนามบินและค่าธรรมเนียมออกบัตรโดยสาร)
- 2.2 โปรดตรวจสอบความถูกต้องอีกครั้ง และกด "ดำเนินการต่อ

#### <u>ตัวอย่าง</u> ส่วนลดมูลค่า 500 บาท

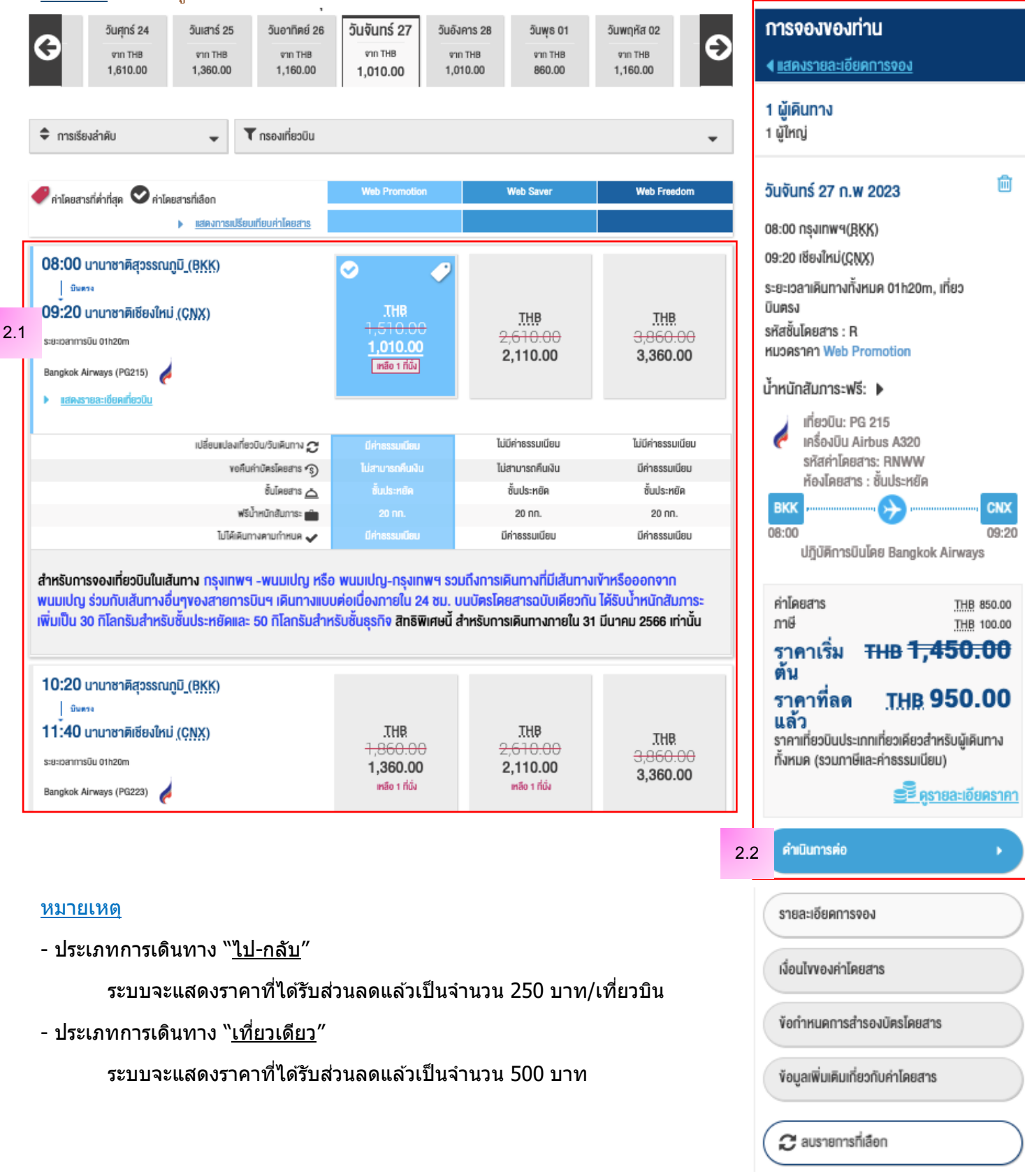

#### ขั้นตอนที่ 3 : รายละเอียดผู้โดยสาร

3.1 ผู้ใช้งานจะต้องกรอก คำนำหน้าชื่อ ชื่อจริง-นามสกุล เป็นตัวอักษรภาษาอังกฤษ (ตามบัตรประชาชนหรือหนังสือ เดินทาง), วันเดือนปีเกิด (ค.ศ.), เพศ, เบอร์โทรศัพท์ และอีเมล

3.2 ในการกรอกรายละเอียดรายการสะสมไมล์และแต้ม สามารถใส่ข้อมูลโปรแกรมสะสมไมล์ โดยเลือกสายการบินที่ ต้องการพร้อม กรอกรหัสสมาชิกในช่อง "หมายเลขสมาชิก" (ศึกษาข้อมูลเพิ่มเดิมเกี่ยวกับการสะสมคะแนนได้ที่ Flyerbonus.com)

3.3. หลังจากกรอกข้อมูลตามข้อ 3.1 และ 3.2 แล้วระบบจะมีการสรุปรายละเอียดราคารวมทั้งสิ้น ทางช่องด้านขวามือ

| Muangthai Smileciub                                                                                                    |                                                              | าารงองของกาน<br>ง<br>แสดงรายละเอียดการ                                                                                                    | 5901                                                                                                    |
|----------------------------------------------------------------------------------------------------|--------------------------------------------------------------|----------------------------------------------------------------------------------------------------|----------------------------------------------------------------------------------------------------|
| <mark>มูลส่วนบุคคล</mark><br>นำหน้าซึ่ง: * เพศ *                                                                                                    |                                                              | <b>1 ผู้เคินทาง</b><br>1 ผู้ใหญ่                                                                                                    |                                                                                                    |
| นางสาว                                                                                                    |                                                              |                                                                                                    |                                                                                                    |
| ชื่อ *                                                                                                    | บามสกุล *                                                    | วันจันทร์ 27 ก.พ 202                                                                                                    | 23                                                                                                    |
| Muangthai                                                                                                    | smileclub                                                    | 09-00 ce upwa/DKK)                                                                                                    |                                                                                                    |
| วันเกิด *                                                                                                    | สัญชาติ                                                      |                                                                                                    |                                                                                                    |
| 8 พฤษกาคม 1963                                                                                                    |                                                              | 09:20 I88JINU(ÇŅX)                                                                                                    |                                                                                                    |
|                                                                                                    |                                                              | ระยะเวลาเดินทางทั้งหมด                                                                                                    | 01h20m, เที่ยวบินต                                                                                                    |
|                                                                                                    | พเวตเอนสมาร์โอ -                                             | รทัสชันโดยสาร : R                                                                                                    |                                                                                                    |
| angkok Airways                                                                                                    | มีอนหมายเลงของส่วน                                           | NUSHSTHT WED Promo                                                                                                    | Duon                                                                                                    |
|                                                                                                    |                                                              | น้ำหนักสัมภาระฟรี: 🕨                                                                                                    |                                                                                                    |
| ครวงสอบความถูกต้องของข้อมูล                                                                                                    |                                                              | รหละกามของกระ ห                                                                                                    | เประหยัด                                                                                                    |
| ครวจสอบความถูกต้องของข้อมูล > ข้อมูลการติดต่อ                                                                                                    | ĬœRucifia                                                    | รักลศาเศยสาร: ห<br>ห้องโดยสาร : ชั้น<br>BKK<br>08:00<br>ปฏิบัติการบินโดย                                                                                                    | เประหยัด<br>→<br>Bangkok Airways                                                                                                    |
| ครวจสอบความถูกคืองของงัดมูล<br>✓ ข้อมูลการติดต่อ<br>อีเมล์ : *                                                                                                    | โกรศัพท์มือ<br>+66                                           | รักลศาษยสาร: ห<br>ห้องโดยสาร : ชั้น<br>BKK<br>08:00<br>ปฏิบัติการบินโดย<br>123456789                                                                                                    | IUS:HEIA<br>Bangkok Airways<br>THB 8                                                                                                    |
| รรวจสอบความถูกคืองของข้อมูล<br><b>ข้อมูลการติดต่อ</b><br>อีเมล์ : *<br>muangthai@hotmail.com                                                                                                    | โกรศัพท์มือ<br>+66<br>รหัสประเทศ                             | รักลศายยสาร: ค<br>ท้องโดยสาร : ชั้น<br>BKK                                                                                                    | มประหยัด<br>Bangkok Airways<br>THB 8<br>THB 11<br>THB 11                                                                                                    |
|                                                                                                    | โกรศัพท์มีอ<br>+66<br>รหัสประเทศ                             | รักลศาษยสาร: ห<br>พ้องโดยสาร : ชั้น<br>BKK<br>08:00<br>ปฏิบัติการบินโดย<br>กับรักระบุหมายเลขโกรศัพท์ (ด้วอย่าง<br>:+66 812345678 สำหรับประเทศไทย)<br>สำครรรมเนียมออกบัตร<br>โดยสาร<br>ราคาเริ่ม TH                                                                                                    | IUS:HEIA<br>Bangkok Airways<br>THB 8<br>THB 1<br>THB 1<br>THB 1<br>THB 1                                                                                                    |
|                                                                                                    | โกรศัพท์มือ<br>+66<br>รหัสประเทศ                             | รักอาร์ คาเมืองการ<br>พื่องไดยสาร : ชั้น<br>BKK<br>08:00<br>ปฏิบัติการบินโดย<br>ทำโดยสาร<br>กาษี<br>ก่าโดยสาร<br>กาษี<br>ก่าธรรมเนียมออกบัตร<br>โดยสาร<br>ราคาเริ่ม TH<br>ตัน                                                                                                    | HUS=HEIA<br>Bangkok Airways<br>THB 8<br>THB 1<br>THB 1<br>THB 1<br>THB 1<br>THB 1<br>THB 1                                                                                                    |
|                                                                                                    | โกรศัพท์มือ<br>+66<br>รหัสประเทศ                             | รกิลหายผลาร: ห<br>ท้องโดยสาร : ชั้น<br>BKK<br>08:00<br>ปฏิบัติการบินโดย<br>ทำโดยสาร<br>กาษี<br>ค่าโดยสาร<br>กาษี<br>ค่ารรรมเนียมออกบัตร<br>โดยสาร<br>ราคาเริ่ม TH<br>ตัน<br>ราคาที่ลด TH<br>แล้ว                                                                                                    | ильний<br>Bangkok Airways<br>THB 11<br>THB 11<br>THB 11<br>THB 11<br>THB 11<br>THB 11<br>THB 11<br>THB 11<br>THB 11<br>THB 11<br>THB 11<br>THB 11                                                                                                    |
|                                                                                                    | โกรศัพท์มือ<br>+66<br>รหัสประเทศ                             | รกัด: *<br>123456789<br>123456789<br>12345678 สำหรับประเทศไทย)<br>รศัพท์กรณีจุกเฉีน<br>มีสาร<br>ราคาเริ่ม TH<br>ตัน<br>ราคาที่ลด TH<br>แล้ว<br>ราคาเกี่ยวบินประเภทเกี่ย                                                                                                    | IUS=HEÏA<br>Bangkok Airways<br>THB 8<br>THB 10<br>THB 10<br>THB 1<br><b>HB 1,510.0</b><br>IB 1,010.0                                                                                                    |
| ครวจสอบความถูกคืองของไอนูล           โบญิลการติคต่อ           อัเมล์ : *           muangthai@hotmail.com           ยืนยืนอัเมล์ : *           muangthai@hotmail.com           ที่อยู่คิคต่อค่อน           ชื่อผู้คิคต่อในกรณีถูกเอิน           เปิดขอ้อผู้คิดต่อในกรณีถูกเอิน                                                                  | โกรศัพท์มีอ<br>+66<br>รหัสประเทศ<br>หมายเลขโกร<br>รหัสประเทศ | รกิลกามยสาร: ห<br>ท้องโดยสาร : ชั้น<br>BKK<br>123456789<br>1 โปรคระบุทมายเลขโทรศัพท์ (ต้องย่าง<br>:+66 812345678 สำหรับประเทศไทย)<br>รศัพท์กรณีฉุกเฉีน<br>มีปรคระบุทมายเลขโทรศัพท์ (ต้องย่าง :<br>+66 812345678 สำหรับประเทศไทย)                                                                                                    | IUS=нё́я<br>Вangkok Airways<br>THB 8<br>THB 10<br>THB 1<br>THB 1 |
| ครวจสอบความถูกคือนของไอนูล           โบโร โอบูลิการคิดค่อ           อัเนล์ : *           muangthai@hotmail.com           อันยือนอัเนล์ : *           muangthai@hotmail.com           ที่อยู่คิดค่อค่วม           ชื่อผู้คิดค่อในกรณีถูกเอิม           ดอนชื่อผู้คิดค่อในกรณีถูกเอิม           มือบสือผู้คิดค่อในกรณีถูกเอิม           พังอาการ | โกรศัพท์มือ<br>+66<br>รศัสประเทศ<br>หมายเลขโกร<br>รศัสประเทศ | รกัด: *<br>123456789<br>1 ไปรคระบุหนายเลขโทรศัพท์ (ด้อย่าง<br>1466 812345678 สำหรับประเภศไทย)<br>รศัพท์กรณีฉุกเฉีน<br>โปรคระบุหนายเลขโทรศัพท์ (ด้อย่าง :<br>1466 812345678 สำหรับประเทศไทย)<br>โปรคระบุหนายเลขโทรศัพท์ (ด้อย่าง :<br>1466 812345678 สำหรับประเทศไทย)<br>โปรคระบุหนายเลขโทรศัพท์ (ด้อย่าง :<br>1466 812345678 สำหรับประเทศไทย) | IUS=нё́я<br>Вangkok Airways<br><u>ТНВ</u> 82<br><u>ТНВ</u> 10<br><u>ТНВ</u> 10<br><u>ТНВ</u> 10<br><b>ПВ 1,510.0</b><br><b>IB 1,510.0</b><br><b>IB 1,010.0</b><br>воляеоа́тнъ́сищайии<br>тезсиціеца)<br><u>В алдкок Аігways</u>                                                                                                    |

#### ี่ 3.4 ผู้ใช้งานสามารถเลือกที่นั่งล่วงหน้าที่ต้องการได้ หรือหากผู้ใช้งานยังไม่ประสงค์จะเลือกที่นั่งสามารถกด "ข้ามการเลือกที่ นั่ง" (skip seats)

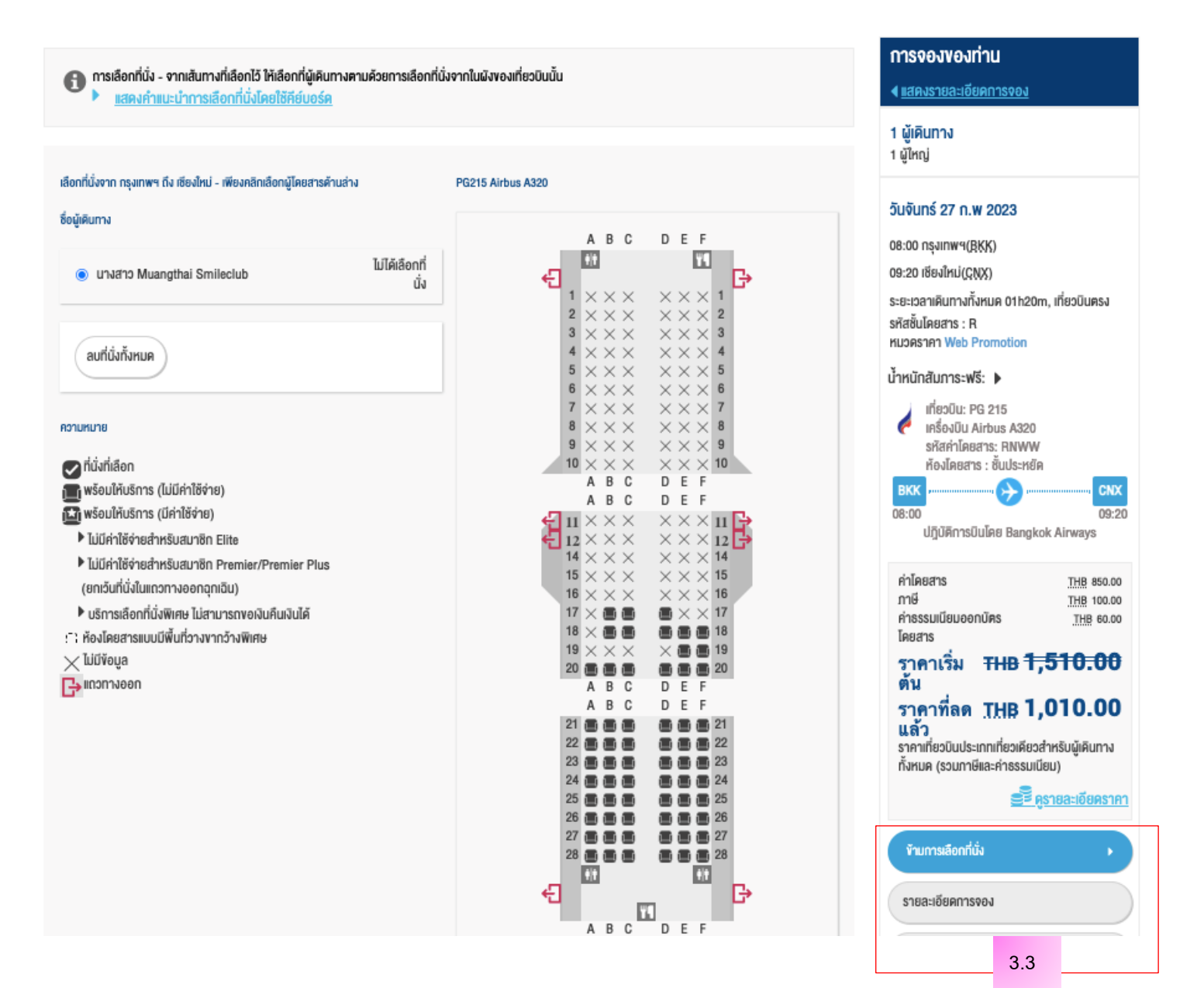

#### ขั้นตอนที่ 4 : ประกันภัยการเดินทาง และ การชำระเงิน

4.1 ผู้ใช้งานสามารถเลือกซื้อประกันภัยการเดินทางเพิ่มเติมได้โดยเลือก "ความคุ้มครองเที่ยวบินและการเดินทาง" ซึ่ง จะครอบคลุม อุบัติเหตุ การยกเลิกเที่ยวบิน กระเป๋าเดินทางสูญหายหรือเสียหาย เป็นต้น

4.2 ก่อนการชำระเงินกรุณาตรวจสอบสรุปรายละเอียดที่ต้องชำระทางช่องด้านขวามือ จากนั้นกดยืนยันโดยการคลิกที่ ช่องข้อตกลงและเงื่อนไขเพื่อดำเนินการต่อไป

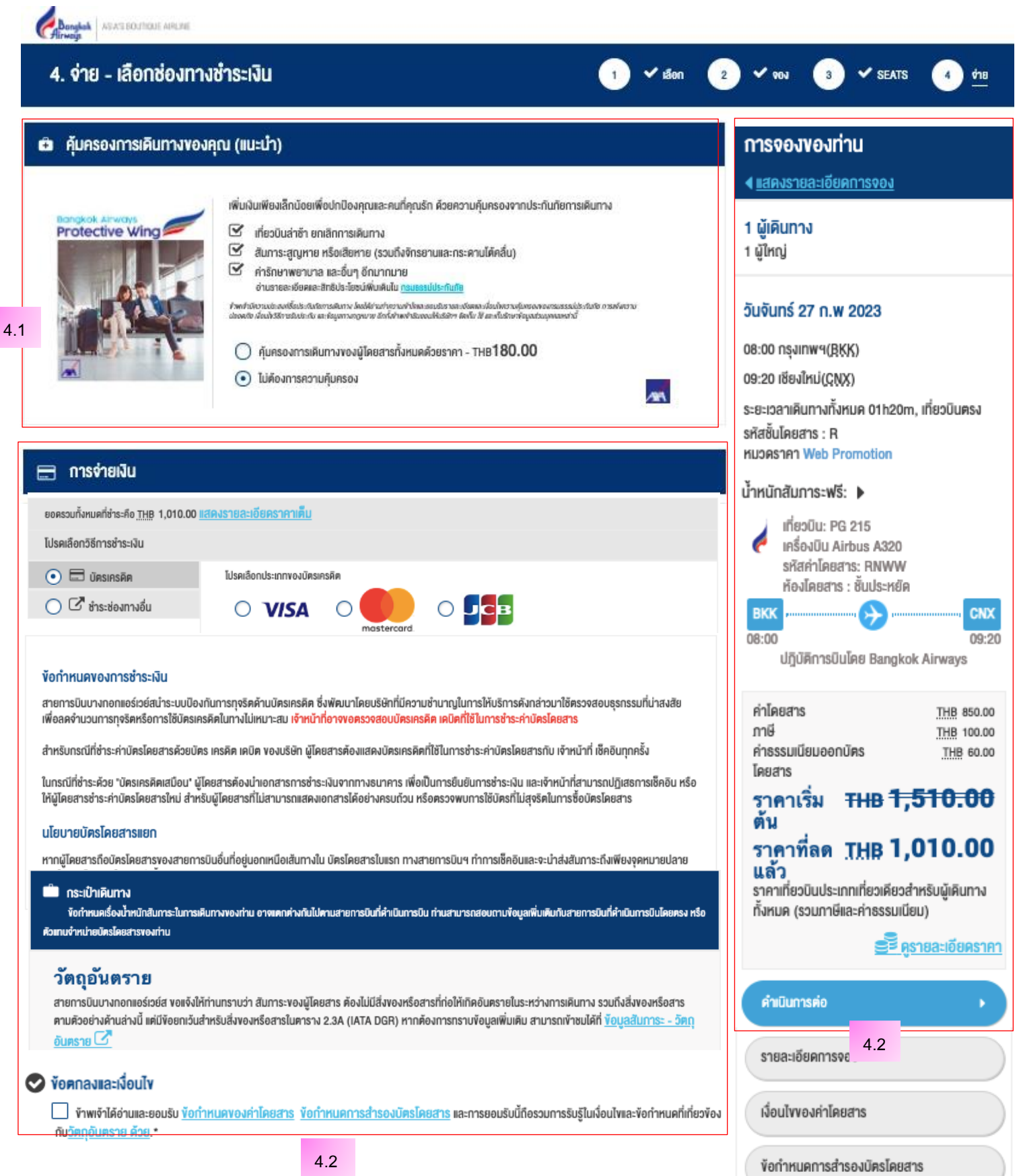

## 4.3 การจ่ายเงิน ผู้ใช้งานสามารถเลือกชำระได้หลายช่องทาง ดังนี้

#### 4.3.1 ชำระด้วยบัตรเครดิต เลือกประเภทของบัตร และ กดดำเนินการต่อ

|      | 🚍 การจ่ายเงิน                                                                                                    |  |  |  |  |
|------|----------------------------------------------------------------------------------------------------|--|--|--|--|
|      | ยอดรวมทั้งหมดที่จำระคือ <u>THB</u> 100.00 <u>แสดงรายละเขียดราคาเค็ม</u>                                                                                                    |  |  |  |  |
|      | ไปรคเลือกวิธีการชำระพื้น                                                                                                    |  |  |  |  |
| 4.3. | T มัตรเครลิด ไปรดเลือกประเภทของบัตรเครลิด                                                                                                    |  |  |  |  |
|      |                                                                                                    |  |  |  |  |
|      |                                                                                                    |  |  |  |  |
|      | <mark>ข้อกำหนดของการชำระเงิน</mark><br>สายการบินบางกอกแอร์อยัสนำระบบป้องกันการทุจริตค้านบัตรเครศิต ซึ่งพัฒนาโดยบริษัทที่มีความชำมาญในการให้บริการศังกล่าวมาใช้ครวจสอบธุรกรรมที่น่าสงซัข<br>เพื่อสดจำนวนการทุงริตศรีอการใช้บัตรเครศิตในทางไม่เหมาะสม เจ้าหน้าที่อางๆอตรวจสอบบัตรเครศิต เกมิตที่ใช้ในการชำระหำบัตรโดยสารท<br>สำหรับกรณีที่ชำระห้ายตรีโดยสารค้วยมัคร เครคิต เคมิต ของบริษัท ผู้โดยสารค้องแสดงบัตรเครคิตที่ใช้ในการชำระหำบัตรโดยสารกับ เจ้าหน้าที่ เร็คยินทุกครั้ง<br>ในกรณีที่ชำระห้วย "บัตรเครคิตเสนิอน" ผู้โดยสารค้องม่าเอกสารการชำระเงินจากกางรบาทาร เพื่อเป็นการข่าระหำบัตรโดยสารกับ เจ้าหน้าที่ เร็คยินทุกครั้ง<br>ในกรณีที่ชำระห้วย "บัตรเครคิตเสนิอน" ผู้โดยสารค้องม่าเอกสารการชำระเงินจากกางรบาทจรเครคิตที่ใช้ในการชำระหัน และเจ้าหน้าที่สามารถปฏิเสธการเช็คยิน หรือ<br>ให้ผู้โดยสารอำระหำบัตรโดยสารไทย สำหรับผู้โดยสารที่ไม่สามารถแสดงเอกสารได้อย่างครบถ้วน หรือครวงพบการได้บัตรที่ไม่สุงริตในการชื่อบัตรโดยสาร<br><b>นโยบายบัตรโดยสารแยก</b><br>ผู้โดยสารพระสันการะเดิน ทางไปยังปลายกางบนบัตรโดยสารเรยก 2 ใน และประสงก์จะเดินทางค่อไปยังสายการบินขึ้น กางสายการบินบางกอกแชร์เวย์สที่ก็อบัตรโดยสารเซา 2 ใน และประสงก์จะเดินสารกรยมติชอบการส่งสันการะไปยังปลายกางที่เดินกางโดยสายการบินบางกอกแขร์<br>อย่าสารและสันการะเงิน กางกอกแขร์เอย์สที่ก็อบัตรโดยสารเซท 2 ใน และประสงก์จะเดินสางค่อไปยังสายการบินชื่น กางสายการบินบางกอกแตร์เอย์สของค่ากำรเช็คชิน<br>ผู้โดยสารและสันการะเงิน กางกอกแขร์เอย์สที่ก็อบัตรโดยสารแขน 2 ใน และประสงก์จะเดินสางกระเงินติงอบการส่งสันการะไปยังปลายกางที่เดินกางโดยสายการบินบางกอกแขร์<br>เวย์สถ่านั้น เว้นเสียแต่ว่ามารโดยสารไปที่สองจะเดินทางตามเร็จ |  |  |  |  |

## 4.3.2 ชำระด้วยช่องทางอื่น และ กดดำเนินการต่อ

|      | 🚍 การจ่ายเงิน                                 |                                                                                                    |  |  |
|------|-----------------------------------------------|----------------------------------------------------------------------------------------------------|--|--|
|      | ยอดรวมทั้งหมดที่ชำระคือ <u>THB</u> 2,630.00 เ | สดงรายละเอียดราคาเต็บ                                                                                                    |  |  |
|      | ไปรดเสียกวิธีการชำระเงิน                      |                                                                                                    |  |  |
| 13   | 🔘 🗖 บัตรเกรดีต                                | ช่องทางการซำระเงินอื่นๆ                                                                                                    |  |  |
| 4.5. | 💿 🗹 ซำระช่องกางอื่น                           | เมื่อคลิก "คำเนินการค่อ" ท่านจะถูกนำไปยังหน้าเฉพาะเพื่อเลือกช่องทางการชำระเงินอื่นๆ ดิงนี้                                                                                                    |  |  |
|      |                                               | <ul> <li>วีช่า และมาสเตอร์การ์ด QR Payment<br/>ชำระเงินด้วยการแสกน QR code ผ่านแอพพลิเคชั่นบัดรเครดิดที่ร่วมรายการ</li> </ul>                                                                                                    |  |  |
|      |                                               | 🥌 🔝 U 🕅                                                                                                    |  |  |
|      |                                               | • เคาน์เตอร์ เซอร์วิส/ เซเว่น อีเลฟเว่น                                                                                                    |  |  |
|      |                                               | C:<br>MDB90RE                                                                                                    |  |  |
|      |                                               | • ชำระเงินผ่านเคาน์เตอร์ที่ให้บริการ                                                                                                    |  |  |
|      |                                               | Contraction Lotus's Lotus's true money                                                                                                    |  |  |
|      |                                               | • ชำระเงินผ่านซ่องทางค่างๆ ของธนาคาร หรือผ่อนชำระ 0% 3 เดือน ด้วยบัตรเครดิตของธนาคารที่<br>ร่วมรายการ (ข้อมูลเพิ่มเติม <u>คลิก</u> )                                                                                                    |  |  |
|      |                                               | 🔮 🚨 🎑 🔐 👐 🚥 💷                                                                                                    |  |  |
|      |                                               | • ชำระเงินผ่าน พร้อมเพย์                                                                                                    |  |  |
|      |                                               | PromptPay                                                                                                    |  |  |
|      |                                               | • ซำระเงินผ่านยูเนี่ยนเพย์ หรือกระเป่าเงินคิจิตอล                                                                                                    |  |  |
|      |                                               | 「「「」」     「「」」     「「」」     「「」」     「「」」     「「」」     「」     「」     「」     「」     「」     「」     「」     「」     「」     「」     「」     「」     「」     「」     「」     「」     「」     「」     「」     「」     「」     「」     「」     「」     「」     「」     「」     「」     「」     「」     「」     「」     「」     「」     「」     「」     「」     「」     「」     「」     「」     「」     「」     「」     「」     「」     「」     「」     「」     「」     「」     「」     「」     「」     「」     「」     「」     「」     「」     「」     「」     「」     「」     「」     「」     「」     「」     「」     「」     「」     「」     「」     「」     「」     「」     「」     「」     「」     「」     「」     「」     「」     「」     「」     「」     「」     「」     「」     「」     「」     「」     「」     「」     「」     「」     「」     「」     「」     「」     「」     「」     「」     「」     「」     「」     「」     「」     「」     「」     「」     「」     「」     「」     「」     「」     「」     「」     「」     「」     「」     「」     「」     「」     「」     「」     「」     「」     「」     「」     「」     「」     「」     「」     「」     「」     「」     「」     「」     「」     「」     「」     「」     「」     「」     「」     「」     「」     「」     「」     「」     「」     「」     「」     「」     「」     「」     「」     「」     「」     「」     「」     「」     「」     「」  「     「」  「  」  「  」  」  「  」  」  「  」  」  「  」  」  「  」  」  「  」  」  」 |  |  |
|      |                                               | • บัคร Myanmar Payment Union                                                                                                    |  |  |
|      |                                               | Myanmar Payment Union                                                                                                    |  |  |
|      |                                               | <ul> <li>แลกรับบัตรโดยสาร<br/>ใช้ไปรโมชั่นได้คล่าหรับแลกรับบัตรโดยสาร</li> </ul>                                                                                                    |  |  |

### ขั้นตอนที่ 5 : การยืนยัน

5.1 เมื่อทำการจ่ายเงินเรียบร้อยแล้ว ระบบจะนำผู้ใช้งานไปหน้า "ยืนยัน" ซึ่งจะมีการแจ้งถึงสถานะการจองโดยจะ สัมพันธ์กับช่องทางชำระเงินที่ท่านเลือกดังนี้

- อยู่ระหว่างดำเนินการสำรองที่นั่ง: แสดงถึงสถานะการจองที่ยังรอการชำระเงินอยู่ สำหรับการเลือกชำระเงินโดย ช่องทางดังนี้
  - เคาน์เตอร์เซอร์วิส (เซเว่นอีเลฟเว่น)
  - ขำระเงินที่ตู้เอทีเอ็ม, เคาน์เตอร์ธนาคาร, เคาน์เตอร์ร้านค้าที่ร่วมรายการ, หรือ อินเตอร์เน็ตแบงกิ้ง
  - บริการหักบัญชีอัตโนมัติ
- การสำรองที่นั่งสำเร็จ: แสดงถึงการจองที่สำเร็จและสมบูรณ์ ซึ่งจะพบได้กับการเลือกชำระเงินโดยช่องทางดังนี้
  - บัตรเครดิตหรือบัตรเดบิต
  - ยูเนี่ยนเพย์
  - กระเป๋าเงินดิจิตอล (Digital Wallet)
  - ผ่อนชำระด้วยบัตรเครดิต
- การสำรองที่นั่งไม่สมบูรณ์: แสดงถึงการจองที่ล้มเหลวและไม่สมบูรณ์ ซึ่งอาจเกิดจากปัจจัยต่างๆ ในกรณีนี้ให้ ติดต่อศูนย์สำรองที่นั่งหมายเลขโทรศัพท์ 1771, +66 (2) 270 6699 ภายในเวลาทำการ 08.00 น. - 20.00 น. ทุกวัน

\* ภายหลังทุกรายการที่สมบูรณ์แล้วระบบจะส่งรายละเอียดการเดินทางแจ้งผู้โดยสารผ่านทางอีเมลที่ได้ระบุไว้ในขั้นตอนที่ 3.1